# **Certified SOLIDWORKS Professional Advanced Preparation Material**

Sheet Metal, Weldments, Surfacing, Mold Tools and Drawing Tools SOLIDWORKS<sup>®</sup> 2020

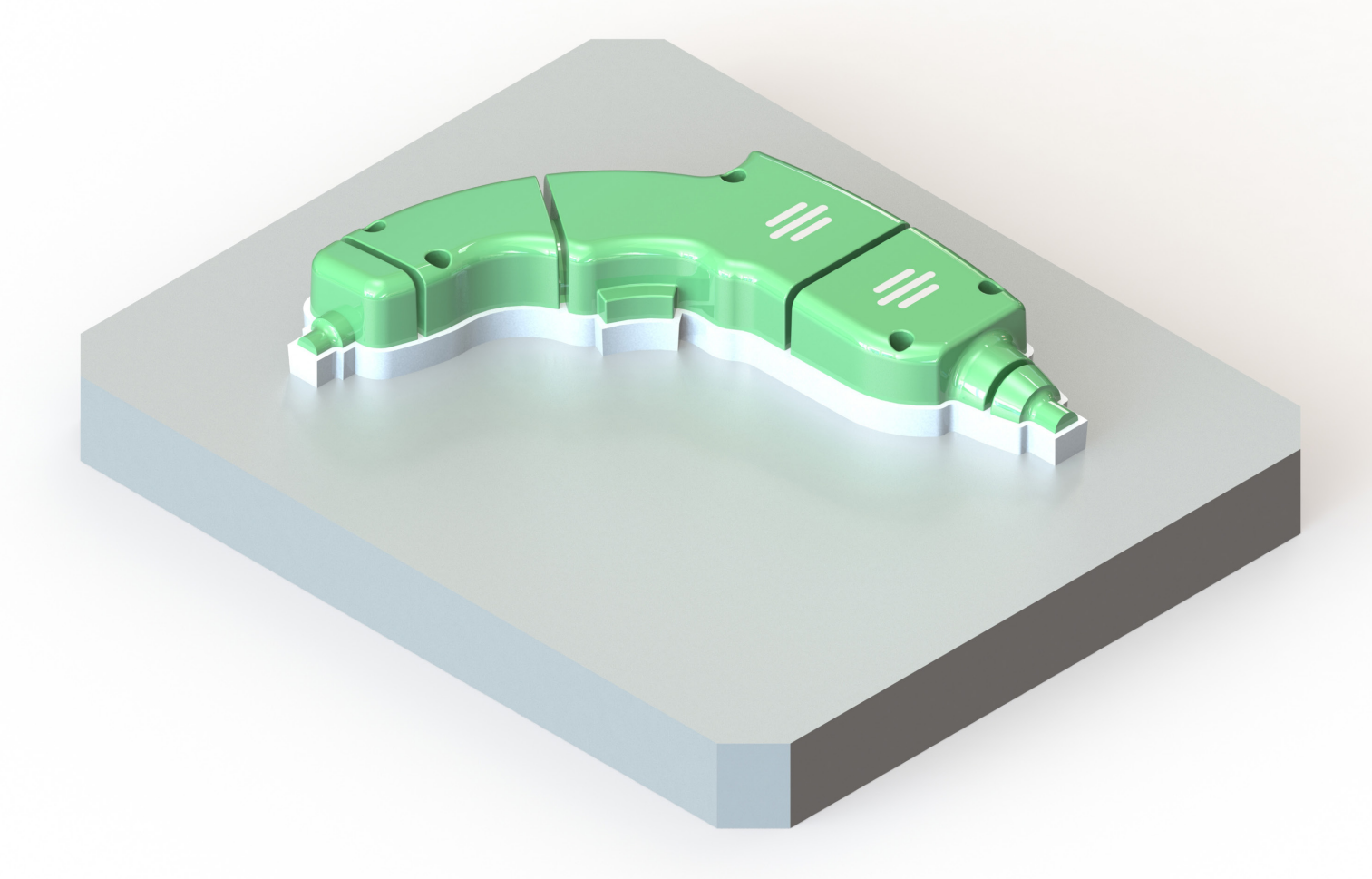

Paul Tran CSWE, CSWI

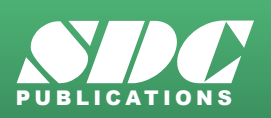

Better Textbooks. Lower Prices. www.SDCpublications.com

#### Visit the following websites to learn more about this book:

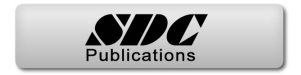

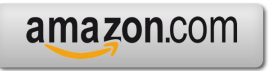

Googlebooks

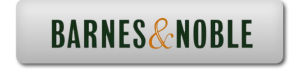

# **Table of Contents**

# **CSWPA – Drawing Tools**

| Chapter    | 1: Advanced Drawing Tools                    | 1-1  |
|------------|----------------------------------------------|------|
|            | Challenge 1: Tank                            | 1-3  |
|            | Open the part document: Tank                 | 1-3  |
|            | Transferring to a drawing                    | 1-3  |
|            | Changing the paper size                      | 1-4  |
|            | Adding the drawing view                      | 1-5  |
|            | Creating a section view                      | 1-6  |
|            | Measuring the surface area                   | 1-7  |
|            | Creating an aligned section view             | 1-7  |
|            | Measuring the surface area                   | 1-9  |
|            | Challenge 2: Piston Assembly                 | 1-10 |
|            | Open the assembly document: Piston Assembly  | 1-10 |
|            | Creating a reference sketch                  | 1-11 |
| 2          | Modifying the view angle                     | 1-12 |
|            | Saving a new named-view                      | 1-14 |
|            | Making a drawing from assembly               | 1-15 |
|            | Adding the first drawing view                | 1-16 |
|            | Creating the projected drawing views         | 1-17 |
|            | Adding reference lines                       | 1-18 |
|            | Converting an entity                         | 1-19 |
|            | Adding a reference dimension                 | 1-19 |
|            | Adding a top drawing view                    | 1-20 |
|            | Locking a view focus                         | 1-21 |
| $\bigcirc$ | Adding an angular dimension                  | 1-23 |
|            | Challenge 3: Radial Stretcher                | 1-24 |
|            | Open the assembly document: Radial Stretcher | 1-24 |
|            | Transferring to a drawing                    | 1-24 |
|            | Adding drawing views from the view palette   | 1-25 |
|            | Breaking the view alignment                  | 1-26 |
|            | Adding balloons                              | 1-27 |
|            | č                                            |      |

| Adding a bill of materials | 1-28 |
|----------------------------|------|
| Changing custom properties | 1-29 |
| Adding a new column        | 1-30 |
| Optional                   | 1-32 |

# CSWPA – Mold Making

### **Chapter 2: Advanced Mold Making**

2-1 Challenge 1: Interlock Surface 2-2 Open the document: Interlock Surface 2-3 Enabling the mold tools 2-3 Selecting the parting line 2-4 Creating the shut-off surfaces 2-5 Creating the parting surfaces 2-6 Making a new plane 2-7 Sketching the mold profile 2-8 Performing a tooling split 2-9 Separating the solid bodies 2-10 Assigning material 2-11 Calculating the mass 2-11 **Challenge 2: Parting Lines Creation** 2-13 Open the document: Parting Line Creation 2-14 Creating the parting line 2-14 Creating the shut-off surfaces 2 - 15Creating the Parting surfaces 2-16 Sketching the mold block profile 2-17

Inserting a tooling split 2-18 Separating the block from the part 2-19 Assigning material 2-20 Calculating the mass 2-20

#### Challenge 3: Runners & Sprue 2-22 2-23 Open the document: Runners & Sprue

Creating the shut-off surfaces 2-24 Creating the parting surfaces 2-25 Sketching the shape of the mold profile 2-26 Inserting a tooling split 2-27 Finalizing the mold block sketch 2-28 Extruding the lower mold block 2-29

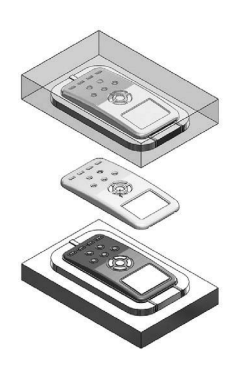

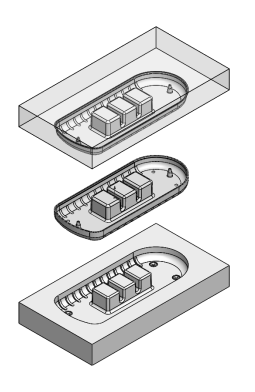

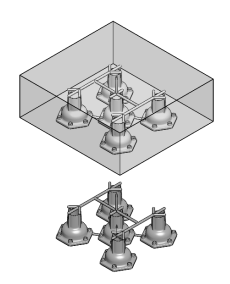

#### SOLIDWORKS 2020 | CSWP Advanced | Table of Contents

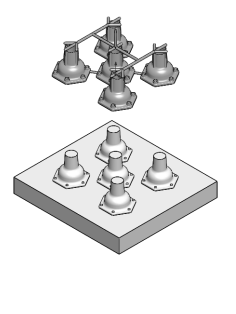

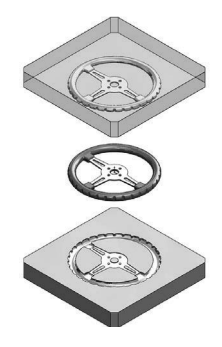

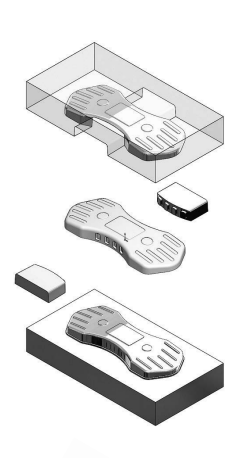

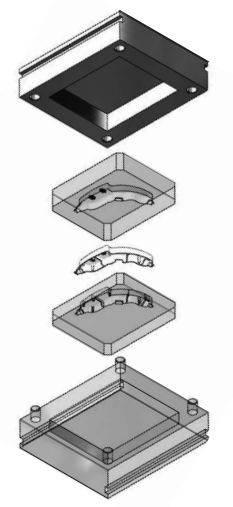

| Converting a sketch                      | 2-30 |
|------------------------------------------|------|
| Extruding the upper mold block           | 2-31 |
| Moving the cavity block                  | 2-32 |
| Measuring the distance                   | 2-32 |
| Copying the plastic part                 | 2-33 |
| Subtracting the solid bodies             | 2-33 |
| Applying the shrink rate                 | 2-34 |
| Calculating the mass                     | 2-34 |
| Challenge 4: Shut-Off Surface Creation   | 2-36 |
| Open the document: Steering Wheel        | 2-37 |
| Creating a split line                    | 2-37 |
| Creating the parting lines               | 2-39 |
| Creating the shut-off surfaces           | 2-40 |
| Measuring the surface area               | 2-41 |
| Creating the parting surfaces            | 2-42 |
| Inserting a tooling split                | 2-43 |
| Adding chamfers                          | 2-44 |
| Creating an exploded view                | 2-45 |
| Challenge 5: Undercut Analysis           | 2-46 |
| Open the document: Undercut Analysis     | 2-47 |
| Performing an undercut analysis          | 2-47 |
| Creating the parting lines               | 2-48 |
| Creating the shut-off surfaces           | 2-49 |
| Creating the parting surfaces            | 2-50 |
| Inserting a tooling split                | 2-51 |
| Adding the 1 <sup>st</sup> slide core    | 2-52 |
| Adding the 2 <sup>nd</sup> slide core    | 2-53 |
| Assigning material                       | 2-54 |
| Calculating the mass                     | 2-54 |
| Challenge 6: Virtual Part Creation       | 2-56 |
| Open the document: Virtual part Creation | 2-57 |
| Hiding components                        | 2-57 |
| Inserting a new part                     | 2-58 |
| Working in the part level                | 2-59 |
| Inserting the 2 <sup>nd</sup> part       | 2-60 |
| Moving the solid bodies                  | 2-61 |
| Creating an intersect feature            | 2-62 |
| Creating a combine-subtract feature      | 2-63 |
| Working in the assembly level            | 2-64 |
| Assigning material                       | 2-65 |
|                                          |      |

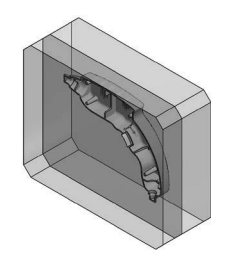

Calculating the mass

# **CSWPA – Weldments**

**Challenge 1: Creating the Weldments profile** 

## **Chapter 3: Advanced Weldments**

Sketching the profile

Starting a new part document

Sketching the first weldment profile

Creating the second weldment profile

Showing the weldment profiles folder

Enabling the Weldments tab

3-1

3-3

3-3

3-3

3-4

3-5

3-5

3-6

2-65

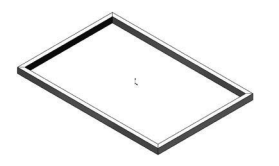

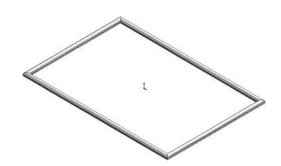

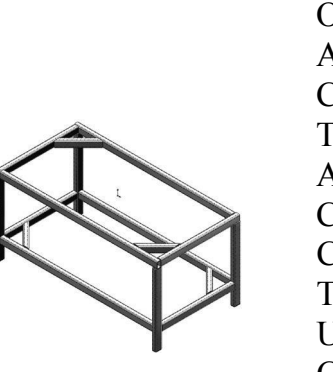

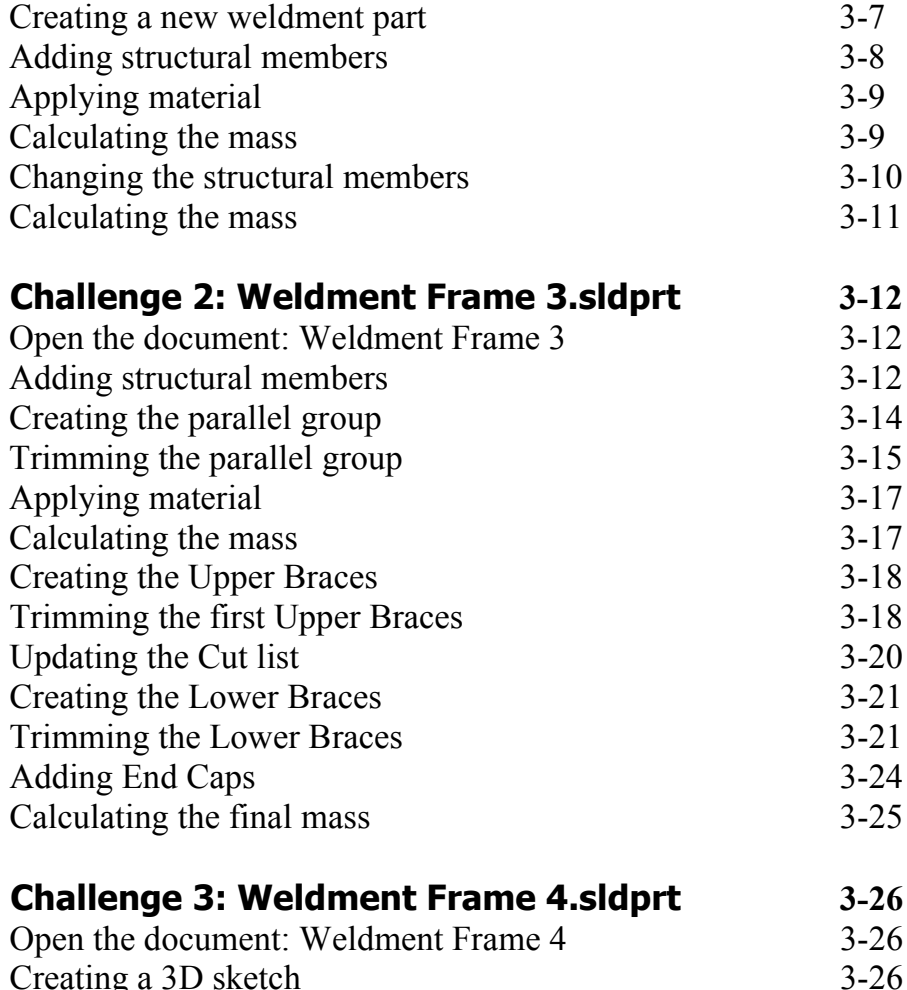

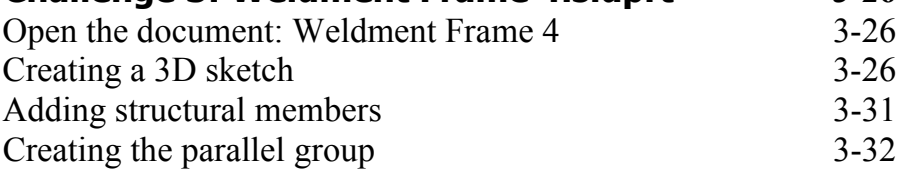

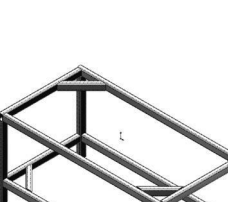

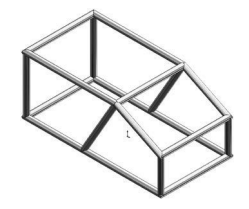

| Trimming the tubes                   | 3-33 |
|--------------------------------------|------|
| Challenge 4: Weldment Frame 5.sldprt | 3-37 |
| Open the document: Weldment Frame 5  | 3-37 |
| Assigning material                   | 3-37 |
| Modifying the properties             | 3-38 |
| Transferring to a drawing            | 3-39 |
| Adding a drawing view                | 3-39 |
| Inserting the weldment cut list      | 3-40 |
| Adding balloons                      | 3-41 |

# **CSWPA – Sheet Metal**

## Chapter 4: Advanced Sheet Metal

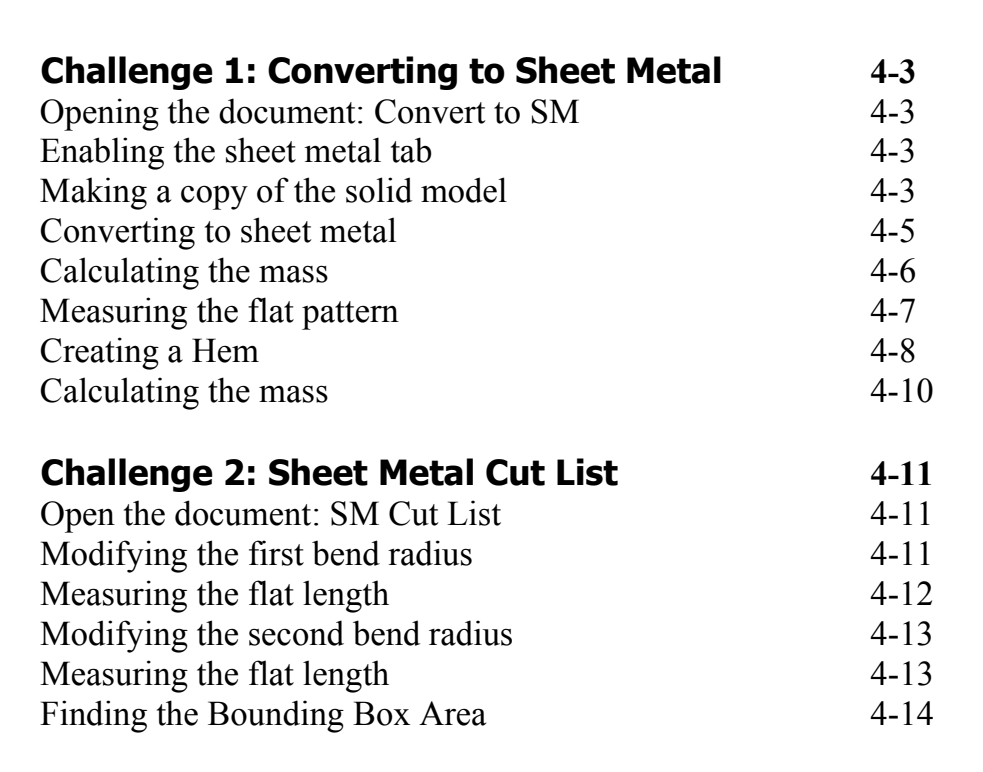

4-1

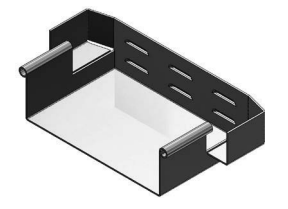

| Challenge 3: Sheet Metal Part | 4-15 |
|-------------------------------|------|
| Open the document: SM Part    | 4-15 |

| Open the document. Swi i art | <del>4</del> -15 |
|------------------------------|------------------|
| Creating the Edge Flanges    | 4-15             |
| Closing the corners          | 4-16             |
| Creating a cutout            | 4-17             |
| Adding a Miter Flange        | 4-18             |

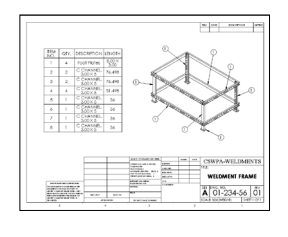

#### SOLIDWORKS 2020 | CSWP Advanced | Table of Contents

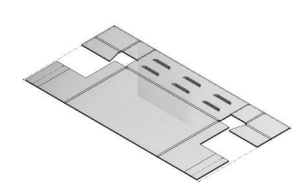

| Mirroring the features      | 4-22 |
|-----------------------------|------|
| Calculating the mass        | 4-23 |
| Changing the K-Factor value | 4-24 |
| Measuring the flat length   | 4-24 |
| Adding hems                 | 4-25 |
| Adding a form feature       | 4-26 |
| Creating a linear pattern   | 4-27 |
| Calculating the mass        | 4-27 |
|                             |      |

5-1

## **CSWPA – Surfacing**

## Chapter 5: Advanced Surfacing

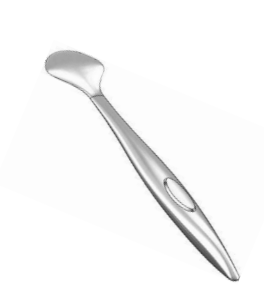

| Challenge 1: Surface patch                  | 5-3  |
|---------------------------------------------|------|
| Open the document: Inlet-Outlet Patches     | 5-3  |
| Enabling the surfaces tab                   | 5-3  |
| Patching the first opening                  | 5-4  |
| Measuring the surface area                  | 5-5  |
| Deleting and patching a hole                | 5-5  |
| Knitting the surfaces                       | 5-6  |
| Creating a section view                     | 5-6  |
| Calculating the mass                        | 5-7  |
| Challenge 2: Surfaces & Sketch Picture      | 5-8  |
| Open the document: Surfaces_ Sketch Picture | 5-8  |
| Examining the sketch pictures               | 5-8  |
| Creating the 1 <sup>st</sup> loft profile   | 5-9  |
| Fully defining a sketch                     | 5-9  |
| Creating the 2 <sup>nd</sup> loft profile   | 5-10 |
| Converting the entities                     | 5-10 |
| Making the guide curve                      | 5-11 |
| Adjusting the spline                        | 5-11 |
| Creating a lofted surface                   | 5-12 |
| Measuring the surface area                  | 5-13 |
| Mirroring the surface bodies                | 5-14 |
| Knitting the surfaces                       | 5-15 |
| Combining the solid bodies                  | 5-15 |
| Assigning material                          | 5-16 |
| Calculating the mass                        | 5-16 |

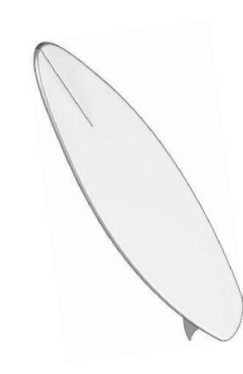

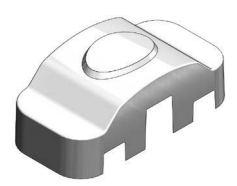

| Challenge 3: Ruled Surface                    | 5-17 |
|-----------------------------------------------|------|
| Open the document: Ruled Surface              | 5-17 |
| Creating a ruled surface                      | 5-17 |
| Using the taper to vector option              | 5-17 |
| Trimming the surfaces                         | 5-18 |
| Measuring the surface area                    | 5-19 |
| Creating a section view                       | 5-19 |
| Challenge 4: Projected Curves                 | 5-20 |
| Open the document: Project Curve              | 5-20 |
| Creating a projected curve                    | 5-20 |
| Sketching the sweep profile                   | 5-21 |
| Creating a swept feature                      | 5-22 |
| Using path and guide curves                   | 5-22 |
| Trimming the surfaces                         | 5-23 |
| Knitting the surfaces                         | 5-24 |
| Adding fillets                                | 5-24 |
| Adding thickness                              | 5-25 |
| Calculating the mass                          | 5-25 |
| Challenge 5: Surface Split                    | 5-26 |
| Open the document: Surface Split              | 5-26 |
| Creating a split line                         | 5-26 |
| Using the projection type                     | 5-26 |
| Creating the 1 <sup>st</sup> offset surface   | 5-27 |
| Creating the 2 <sup>nd</sup> offset surface   | 5-27 |
| Making the 1 <sup>st</sup> lofted cut feature | 5-28 |
| Making the 2 <sup>nd</sup> lofted cut feature | 5-28 |
| Adding fillets                                | 5-29 |
| Shelling the model                            | 5-30 |
| Calculating the final mass                    | 5-30 |
| Challenge 6: Boundary Surface                 | 5-31 |
| Open the document: Boundary Surface           | 5-31 |
| Creating a lofted surface                     | 5-31 |
| Measuring the surface area                    | 5-32 |
| Mirroring a surface body                      | 5-32 |
| Mirroring a mirrored surface body             | 5-33 |
| Creating a trimmed sketch                     | 5-33 |
| Fully defining the sketch                     | 5-33 |
| Trimming the surface bodies                   | 5-34 |
| Using standard trim                           | 5-34 |

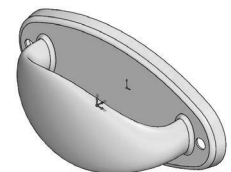

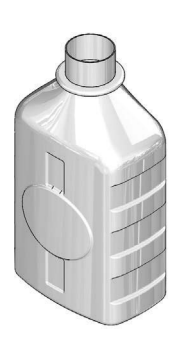

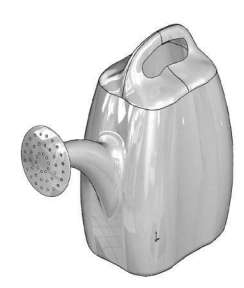

#### SOLIDWORKS 2020 | CSWP Advanced | Table of Contents

Measuring the total area

5-34

#### **Glossary and Index**

### SOLIDWORKS 2020 Quick-Guide:

Quick Reference Guide to SOLIDWORKS 2020 Command Icons and Toolbars.

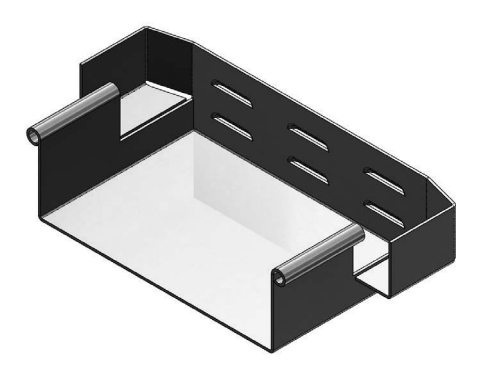

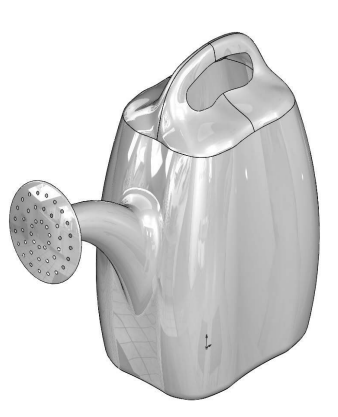

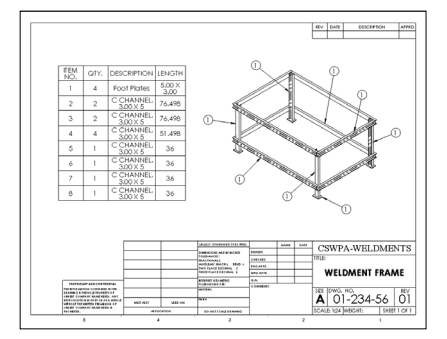

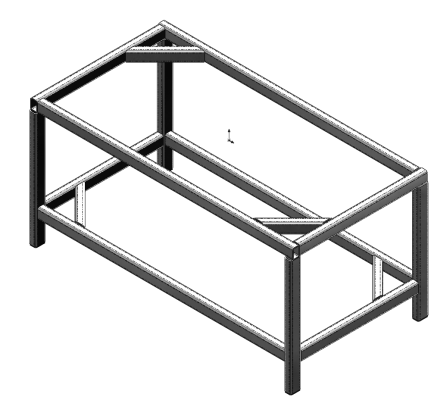

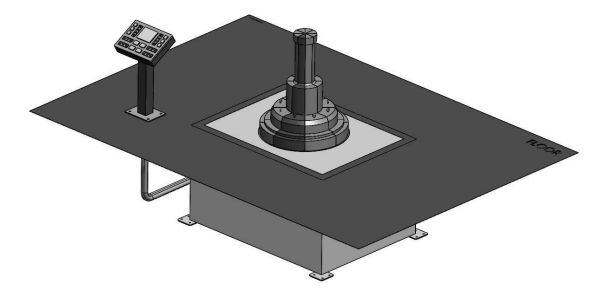